# 新型コロナワクチン [3回目] 接種 Web予約方法のご案内

## ご予約完了からワクチン接種までの流れ

下記STEP1~3の手順で予約サイトにログインし、会場・日時等を選択し、予約を確定してください。

ご予約の日時に

①接種券一体型予診票、②予防接種済証、③身分証明証をお持ちのうえ、接種会場へお越しください。

#### ご予約は前日の12時まで可能です。12時以降は翌々日からご予約可能な施設を表示します。 ●予約サイトでの予約などは、平日9:00~20:00です。

#### STEP 1 ログイン画面にアクセス

右のQRコードか下記URLよりワクチン接種予約サイトへアクセスし、

STEP2の画面を表示してください。

https://queue.smp.ne.jp/waitingroom?r=vaccine3\_naruto

鳴門市公式Webサイトからも予約サイトへアクセスできます。

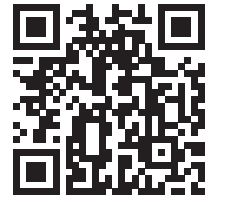

### STEP 2 ID (券番号) /パスワード (西暦で生年月日) を入力

① ID (接種券一体型予診票の名前の上に記載している『券番号』)、

②パスワード(生年月日を西暦で入力)を入力し、③ログインボタンをクリックしてください。

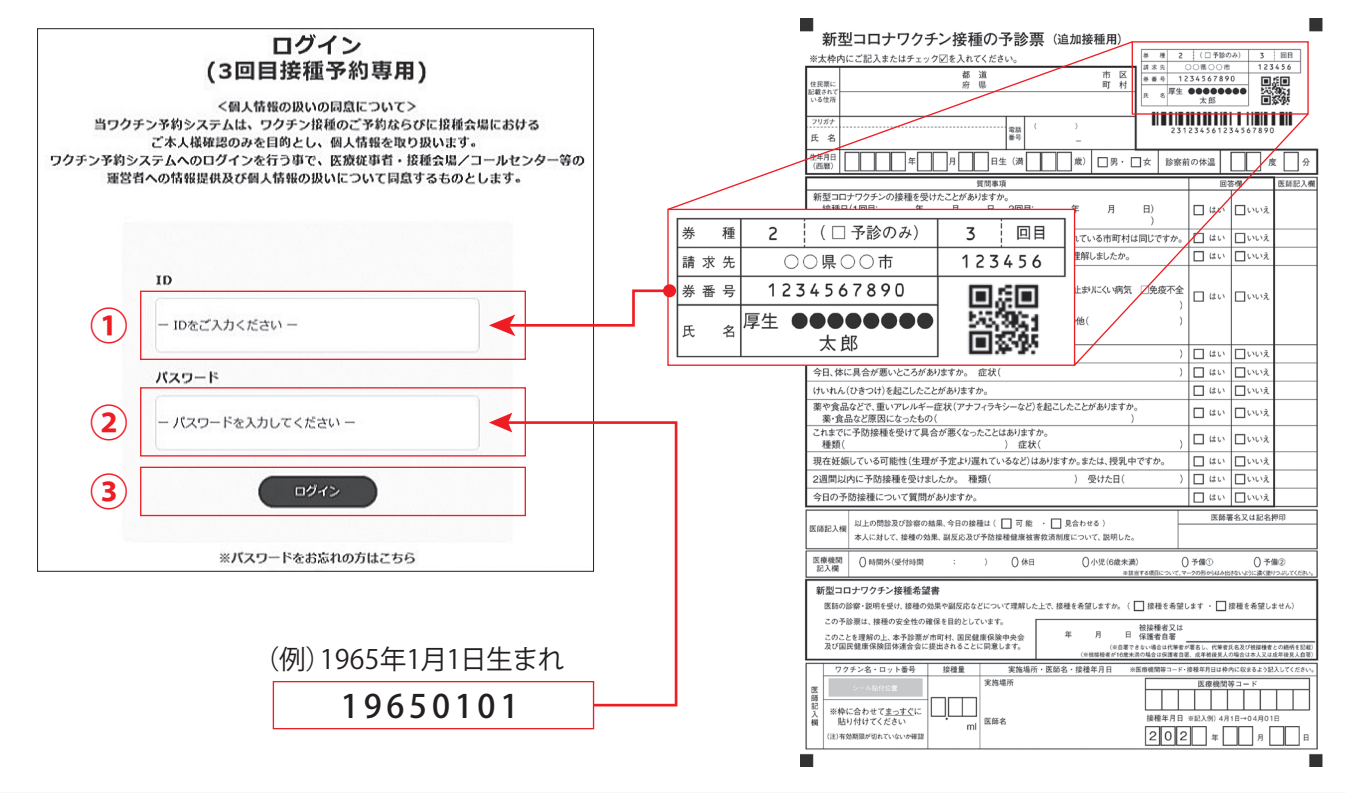

接種日前日、正午以降のキャンセルについては、必ずコールセンターへご連絡ください。 電話番号 088-626-7020 (※土日のみ 080-7796-0133) 【電話受付時間:9:00~17:30】

体調不良等による、やむを得ない事情以外での予約のキャンセルは、 ワクチンの廃棄につながりますので、ご遠慮ください。

#### STEP 3 会場と日時を選択して予約 (1)『3回目』の欄内にある『予約』ボタンをクリック (2) 『施設選択』 ボタンをクリック A+ルト タロウ ワクチン接種予約 2回日 388 10種電話名 テスト病院A 10161215-94 予約施設を選択の上、ボタンを押してください。 假使国可 111-1111 经使情可 27207 an 0.15 dirik el pr 011-1111-1111 015.6522 接種場所名 \* 2 HP UR HP URL 施設選択 2021年5月24日 用植芋龙目 旧秘予定日 NAME 088009 NAM 年月日 \* HTMM NTAN 101005 ロクチンタ 7748-ロクチンタ 10 ME 2021年5月24日 10161 $(\mathbf{1})$ 開始時刻 \* 1n (3)『施設名』を入力 施設名・住所 (3) 施設名検索は、別紙『鳴門市新型コロナワクチン[3回目] 2021/12/28 から (4) 接種のお知らせ』に記す市指定医療機関名の前の 年月日 年/月/日 まで 「01~(半角入力)」の番号で検索することも可能です。 •ファイザー 〇モデルナ 〇 -(5 ワクチン名 (**4**)『**年月日**』(年/月/日)を入力 日付の検索は2022年3月15日の場合 6 『2022/3/15(半角入力)』と入力してください。 (**5)『ワクチン名**』にチェック 1-30件/114件 1 2 3 4 ファイザーまたはモデルナ 施設名 住所 年月日 🔺 開始時 終了時 残数/総 혦 数 (6)『検索』をクリック 2月7年四年町 四-22年月日 司 5년 最高巨院 ファイザ 6 1 予約可能な施設名(病院)が表示されます。 173市市美町 田一 22年 時の 10) 10 副自臣院 ファイザー 4.6 表示された『開始および終了時刻』は各接種施設での HI. 受付時間となります(時間厳守)。 2月7市伊萨町L -22年月 日 同心 前今 6 間に利ク R ..... 2月9市西部町L --22年 同少 1 2 5**1** UKH2 6 6 ご希望の『施設名(病院)』をクリック 7 X 15 ●検索しない場合は、現在予約可能な施設の全てが表示されており、そのまま施設名を選択することも可能です。 予約施設を選択の上、ボタンを押してください。 (8)予約内容を確認し 『予約する』 ボタンをクリック 建锂場所名 \* 07 勝良医院(ファイザー) 建設調整 【注意】 (9) 表示された予約内容を確認する 年月日 \* 『施設選択』をクリックすると 2022年2月28日 前画面に戻ります。 网络时刻 4 15013057 9 A+ルト ハナコ 将了時刻 280 380 17 さくら耳鼻咽喉科クリニック (モデル ナ) 151452 接種場所名 郵便番号 64882 **郵便器**目 772-0015 住所 772-0002 住所 鳴門市園養町北浜学宮ノ西120-1 \*\*\* 088-685-7701 HP URL HP URI 0888888888 接觸多定日 2021年7月1日 接種予定日 2022年2月21日 偏考1 開始時刻 17時00分 将了時刻 终了局刻 1715309 ワクチン名 ファイザ-ワクチン名 2021年7月1日 12日日 キャンセル 8

システム入力後、お手数ですが予約が完了したかどうか再度同サイトにアクセスし、ご確認ください。

23